## Poradnik TEAMS dla Uczennic i Uczniów SP3 Tarnobrzeg cz\_1

Aby zalogować się na aplikację TEAMS należy (podaje jeden z wariantów dla komputerów klasy PC):

1) Wejść na **przeglądarkę stron internetowych** (np. Mozilla Firefox) w komputerze z dostępem do Internetu,

2) Wejść na stronę internetową SP3 Tarnobrzeg – adres: <u>http://sp3.tarnobrzeg.pl/</u>

3) Na stronie szkoły w prawym górnym rogu kliknąć (2x) na ikonę graficzną Teams:

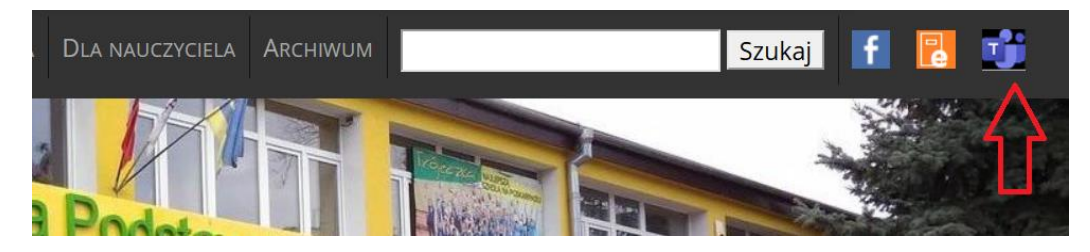

4) Zostaniemy automatycznie przeniesieni na stronę Microsoft Office – adres: https://www.office.com/

5) Przygotowujemy sobie login i hasło do Teams, które otrzymaliśmy od Wychowawcy,

6) Po lewej stronie wybieramy (klikając) pole "Zaloguj się":

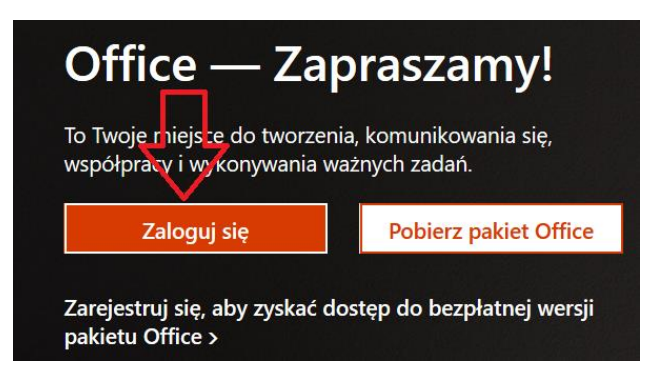

7) W oknie logowania podajemy poprawnie swój **adres e-mail** (<u>z aplikacji Teams!</u>) i klikamy na polu "Dalej" (podany przykład adresu e-mail ma celowe błędy):

| Microsoft                            |         |
|--------------------------------------|---------|
| Zaloguj                              |         |
| JKowalq@sp3tarnobrzeg.onmicroso      | t.com 1 |
| Nie masz konta? Utwórz je!           |         |
| Nie możesz uzyskać dostępu do konta? | 2       |
| Opcje logowania                      | くと      |
|                                      | Dalej   |

8) W kolejnym oknie logowania podajemy poprawnie swoje **hasło** (<u>z aplikacji Teams!</u>) i klikamy na pole "Zaloguj":

| Microsoft                |          |
|--------------------------|----------|
| ← @sp3tarnobrzeg.onmicro | soft.com |
| Wprowadź hasło           |          |
|                          |          |
| Nie pamiętam hasła       | $d^2 b$  |
|                          | Zaloguj  |
|                          |          |

9) Jeśli podałaś(-łeś) poprawne dane na kolejnym oknie potwierdzamy "Tak" lub "Nie" w zależności od decyzji:

| Microsoft                                                                    |     |            |
|------------------------------------------------------------------------------|-----|------------|
| @sp3tarnobrzeg.onmicrosoft.com                                               |     |            |
| Chcesz, aby Cię nie<br>wylogowywać?                                          |     |            |
| Jeśli wybierzesz przycisk Tak, zobaczysz mniej<br>monitów o zalogowanie się. |     |            |
| 🗌 Nie pokazuj ponownie                                                       |     |            |
|                                                                              | Nie | <u>Tak</u> |
|                                                                              |     |            |

10) Na stronie, która się teraz otworzy kliknij np. na symbol 9 kropek (lewy górny róg):

| ← → ♂ ✿    | ■ https://www.office.com/?                           |
|------------|------------------------------------------------------|
| Office 365 |                                                      |
|            | Dzień dobry                                          |
| w          | Ostatnio używane Przypięt                            |
| ×          | TECHNIKA 5A — notes<br>SharePoint » sites » TECHNIKA |
| •          |                                                      |

11) Teraz z otwartego menu "Aplikacje" wybierz nazwę "Teams" i kliknij:

|    |            |     | Office 365 | ÷         |
|----|------------|-----|------------|-----------|
| Ар | likacje    |     |            | obr       |
|    | Outlook    |     | OneDrive   | ywan      |
| w  | Word       | x   | Excel      | NIKA 5    |
| P  | PowerPoint | Ν   | OneNote    | 01111 # 1 |
| 5  | SharePoint | Tji | Teams      |           |

12) W tym momencie zostaniesz przekierowana(-ny) na stronę "Teams" i jeśli chcesz korzystać z programu bez instalacji aplikacji tylko za pomocą strony internetowej wybierz pole: "Zamiast tego użyj aplikacji internetowej":

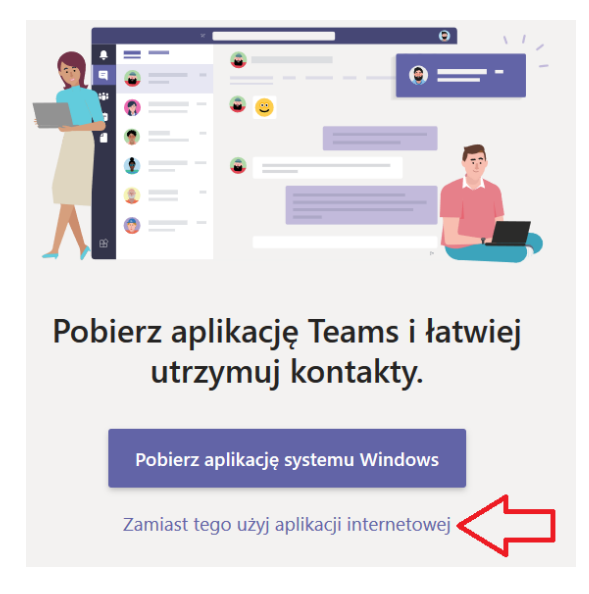

13) Po otwarciu kolejnego okna zobaczysz liczbę i nazwy "Zespołów" (**które Tworzą i administrują nauczyciele poszczególnych przedmiotów**). W czasie ew. lekcji on-line wybierz ten "Zespół" (przedmiot), który będzie aktywny w czasie lekcji (wg planu lekcji) – klikając na nazwę:

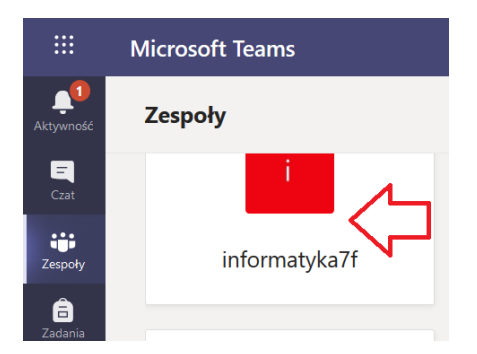

14) Zawsze po zakończeniu ćwiczenia/lekcji nie zapomnij się wylogować (klikamy znaczek graficzny w prawym górnym rogu [nasze inicjały], a potem na pole "Wyloguj")! Powodzenia ;-)